## **Protected Personal Necessity**

## **Payroll Administration Branch**

## **Protected Personal Necessity**

Effective July 1, 2017, Personal Necessity will include protected absences that are protected by State and Federal regulations. Employees may now use Personal Necessity for the following Protected Absences:

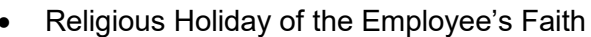

- Appearance in Court as a Litigant or Witness Under Subpoena
- School Activities

Employees utilizing the new Protected Absences will be time reported with the following **Authorized Protected Absence Codes**:

| Religious Holiday of the Employee's Faith<br>Appearance in Court as a Litigant or Witness Under Subpoena |          |                                                                                                    |  |  |  |  |  |  |  |
|----------------------------------------------------------------------------------------------------|----------|----------------------------------------------------------------------------------------------------|--|--|--|--|--|--|--|
| A/A Type Text                                                                                            | A/A Code | Description                                                                                                    |  |  |  |  |  |  |  |
| Protected PN                                                                                             | PPN      | If the employee has Personal Necessity and full-pay illness time available                                                                        |  |  |  |  |  |  |  |
| Protected Unpaid Time                                                                                    | PUP      | If the employee does not have Personal Necessity and full-pay illness time available                                                              |  |  |  |  |  |  |  |
| School Activities                                                                                        |          |                                                                                                    |  |  |  |  |  |  |  |
| School Activities ProtPN                                                                                 | SAPN     | Up to one day (reported hours vary by Collective Bargaining Agreement). If the employee has Personal Necessity or full-pay illness time available |  |  |  |  |  |  |  |
| School ActivityProtected Unpaid                                                                          | SAUP     | All remaining time (up to 40 hours per fiscal year). If the employee does not have Personal Necessity or full-pay illness time available          |  |  |  |  |  |  |  |

## Note: Advance notice and supporting documentation is required for pre-approval by the employees' Supervisor and/or Administrator. For additional information, refer to the appropriate Collective Bargaining Unit Agreement.

This job aid provides step by step instructions on how to report the new Absence/Attendance types for Protected Personal Necessity in **CAT2 Time Entry Sheet**.

Use the following instructions to time report Protected Personal Necessity for the authorized Absence/ Attendance Types: The instructions begin from the **Time Sheet: Initial Screen**.

• The Time Sheet: Initial Screen will display. The Key date default is the current date.

Note: In this example, we are using Data Entry Profile AA-HRS-1 and Key date 10/01/2017.

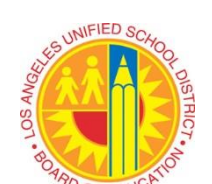

October 1, 2017

- From the Drop-Down, select the appropriate Data Entry Profile.
- Enter the Personnel Number.
- Change the Key date if necessary.
- Click on Enter Times to access the time sheet.

| Time Sheet: Initial Screen |                                                                     |  |  |  |  |  |  |
|----------------------------|---------------------------------------------------------------------|--|--|--|--|--|--|
| 4. Select Enter Times      |                                                                     |  |  |  |  |  |  |
| Data Entry                 | 1. From the Drop-Down, select the appropriate<br>Data Entry Profile |  |  |  |  |  |  |
| Data Entry Profile         | -1 🗇 Absence & Attendance Hours for ONE employee                    |  |  |  |  |  |  |
| Key date 10/01/2           | 3. "Default" Change the Key date if necessary                       |  |  |  |  |  |  |
| Personnel Selection        |                                                                     |  |  |  |  |  |  |
| Personnel Number           | 2. Enter Personnel Number                                           |  |  |  |  |  |  |

The Time Sheet: Data Entry View will display as shown below.

- Update the time sheet as needed with the appropriate Absence/Attendance (A/A) Type and Time.
- Click Save in the menu bar to save the changes.

| <ul> <li>Select Save</li> <li>1 1 1 1 2 2 0 9</li> </ul>                                                    |             |             |               |             |          |         |            |         |          |           |            |            |             |
|----------------------------------------------------------------------------------------------------|-------------|-------------|---------------|-------------|----------|---------|------------|---------|----------|-----------|------------|------------|-------------|
| Time Sheet: Data Entry View                                                                                 |             |             |               |             |          |         |            |         |          |           |            |            |             |
| 🖹 🖟 🚢 📅 🎦 🕑 ඕ   🍕 🍞 💥 ∔ 🚺   🗄 🚰 🔡 🞬 🖙 🔂 🔁 🔽 🧩 Maintain Calendar 🛛 Display Master data 🛛 Quota Report 📳 🗑    |             |             |               |             |          |         |            |         |          |           |            |            |             |
| Person ID                                                                                                   |             |             | Cos           | t Center Fu | nd       | Functio | onal Area  | Perce   | . 🛅 Pers | son Ass   | ignment    |            | <b></b>     |
| Job                                                                                                    | 22104037    | PLNT MGR    | R III / P 187 | 4301 01     | 0-0000   | 0000-8  | 8100-13027 | 100.00  |          | PLA       | NT MANAGER | III / 2210 | 40: 🔺       |
| Assignment Hrs.                                                                                             | 8.00        |             |               |             |          |         |            |         | <b>.</b> |           |            |            | <b>T</b>    |
| WS rule GA_08 TM status 9                                                                                   |             |             |               |             |          |         |            | P       |          |           |            |            |             |
| Payroll area SM Personnel area 1SXX Pers. subarea AGXX EE group D EE subgroup R1 Average Benefit Hours 0.00 |             |             |               |             |          |         |            |         |          |           |            |            |             |
| DWS OFF 8 8 8 8 0FF OFF 8 8 8 0FF OFF 7 0FF 8 8 8 0FF OFF 7 0FF                                             |             |             |               |             |          |         |            |         |          |           |            |            |             |
| Personnel Number Cost Ctr 1874301 MANUAL ARTS SH                                                            |             |             |               |             |          |         |            |         |          |           |            |            |             |
| Data Entry Area                                                                                             | 10/01/201   | ./ - 10/15/ | /201/         | Week        | 59.20    | 17      |            |         |          |           |            |            |             |
|                                                                                                    | ILI P 10/01 | 10/02 10/0  | 03 10/04 10/0 | 5 10/06 10/ | 07 10/08 | 10/09   | 10/10 10/1 | 1 10/12 | 10/13 10 | /14 10/15 | Rec CCtr   | RecFund    | Rec EuncAr  |
| ⊕ H                                                                                                    | 0           | 8           | 8 8           | 8 8         | 0 0      | 8       | 8          | 8 8     | 8        | 0 0       | nee. eeu   | reciund    | reen uner u |
| Σ н                                                                                                    | 0           | 0           | 0 0           | 0 0         | 0 0      | 9 0     | 0          | 0 0     | 0        | 0 0       |            |            |             |
| PPN 🗇                                                                                                    |             | 8           |               |             |          |         |            |         |          |           |            |            |             |
| PUP                                                                                                    |             |             | 8             |             |          |         |            |         |          |           |            |            |             |
| SAPN                                                                                                    |             |             |               |             |          |         |            | 8       |          |           |            |            |             |
| SAUP                                                                                                    |             |             |               |             |          |         |            |         | 8        |           |            |            |             |
|                                                                                                    |             |             |               |             |          |         |            |         |          |           |            |            |             |
|                                                                                                    |             |             |               |             |          |         |            |         |          |           |            |            |             |
|                                                                                                    |             |             |               |             |          |         |            |         |          |           |            |            |             |
| From the Drop-Down, select Enter Time                                                                       |             |             |               |             |          |         |            |         |          |           |            |            |             |
| or enter the A/A Type                                                                                       |             |             |               |             |          |         |            |         |          |           |            |            |             |
|                                                                                                    |             |             |               |             |          |         |            |         |          |           |            |            |             |